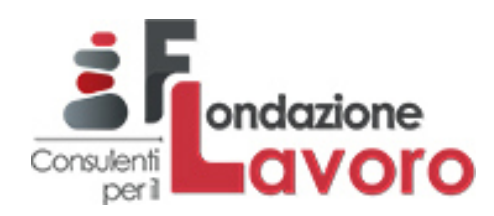

# Guida operativa Fondazione Lavoro Laboratorio FLLab

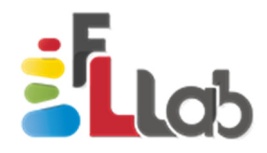

## Istruzione n. 1 - Accesso al Sistema FLLab

Versione 1.0 del 28 dicembre 2017

### Indice

| Prei | nessa                                                 | 3 |
|------|-------------------------------------------------------|---|
| 1.   | Istruzioni per l'accesso al Sistema informativo FLLab | 4 |
| 1.1. | Accesso al Sistema informativo FLLab                  | 4 |
| 1.2. | Acquisizione delle credenziali                        | 5 |
| 1.3. | Recupero della password                               | 6 |
| 2.   | Autorizzazione al trattamento dei dati                | 6 |

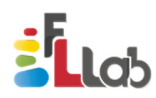

### Premessa

**FLLab** (Fondazione Lavoro Laboratorio) è il nuovo sistema informativo della Fondazione Lavoro rappresentando la **piattaforma unica** attraverso la quale i Delegati possono gestire tutti i servizi erogati nell'ambito della delega per il tramite della Fondazione, mentre i CdL possono richiedere la delega e accedere alla rete dei consulenti. In particolare, attraverso il sistema, i Delegati registrano i dati e le informazioni in merito alle attività e alle misure in fase di richiesta di autorizzazione, avvio, gestione e rendicontazione dei servizi erogati.

La **guida operativa** definisce e descrive le modalità di accesso e di utilizzo della piattaforma con l'obiettivo di fornire ai Delegati, e ai CdL per le parti di interesse, le istruzioni operative per la corretta gestione e implementazione di singole fasi e step delle procedure di gestione adottate. In particolare, la guida è articolata nelle seguenti **istruzioni operative**:

#### 1) accesso al Sistema FLLab;

- 2) iscrizione alla Fondazione e rilascio della delega (per CdL);
- 3) gestione dell'utenza e rinnovo della delega;
- 4) attivazione di tirocini formativi e di orientamento (tirocini extra-curriculari);
- 5) gestione dell'Assegno di Ricollocazione ex art. 23 del D.Lgs. n. 150/2015 e smi;
- 6) ricerca e selezione del personale;
- 7) gestione delle politiche attive del lavoro;
- 8) formazione finanziata.

Il presente documento fornisce le indicazioni a Delegati e CdL per il corretto svolgimento delle operazioni di registrazione e accesso alla piattaforma.

| Numero | Data             | Descrizione    |
|--------|------------------|----------------|
| 1.0    | 28 dicembre 2017 | Prima versione |

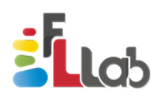

### 1. Istruzioni per l'accesso al Sistema informativo FLLab

1.1. Accesso al Sistema informativo FLLab

Il Delegato della Fondazione Lavoro accede al Sistema Informativo della Fondazione Lavoro – FLLab (di seguito, FLLab) <u>utilizzando le credenziali dell'Area riservata di cui è già in possesso</u>.

Il Consulente del Lavoro (non delegato della Fondazione) accede a FLLab <u>utilizzando le credenziali di</u> <u>cui è già in possesso per accedere alla piattaforma Work-lab (http://www.work-lab.it/)</u>.

Qualora il Delegato/CdL non disponga delle proprie credenziali di accesso, si veda la procedura descritta al paragrafo 1.2.

Per accedere al Sistema FLLab, inserire *username* e *password* dal link all'Area riservata raggiungibile al seguente indirizzo http://www.fondazionelavoro.it/index.php/consulenti-del-lavoro (Figura 1).

| Llab                                   | ACCESSO A SISTEM                           |
|----------------------------------------|--------------------------------------------|
| Username 🖲                             |                                            |
|                                        | <b>å</b>                                   |
| Password <b>3</b>                      |                                            |
|                                        | <b>a</b>                                   |
| A 🔿                                    | ccedi                                      |
| 📥 Scarica la g                         | uida operativa                             |
| Non hai le credenziali di<br>accesso?  | Password dimenticata?                      |
| Consulenți                             | idazione<br>QVOIO                          |
| Fondazione Consu<br>P. Iva 07979231003 | llenti per il Lavoro<br>- C.F. 97322850583 |

### FIGURA 1 – ACCESSO AL SISTEMA

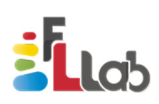

### NOTA BENE

Per i Delegati della Fondazione, le credenziali di accesso a FLLab coincidono con le credenziali per l'accesso all'Area riservata (vecchia Scrivania).

### NOTA BENE

Per i CdL non delegati della Fondazione, le credenziali di accesso a FLLab coincidono con le credenziali per l'accesso a Work-Lab. Le medesime credenziali sono mantenute anche nel caso in cui il CdL diventi un delegato della Fondazione.

### 1.2. Acquisizione delle credenziali

Per acquisire le credenziali di accesso, cliccare sul link "Non hai le credenziali di accesso?" presente nella pagina e compilare la scheda per il primo accesso al Sistema sotto riportata, indicando codice fiscale e un indirizzo *e.mail* valido.

| LLCD                      | PRIMO ACCESSO A SISTEM.                                   |
|---------------------------|-----------------------------------------------------------|
| Codice Fiscale 🚯          |                                                           |
|                           | ۵                                                         |
| Email 🕄                   |                                                           |
|                           |                                                           |
|                           | Ricevi credenziali di accesso                             |
| Torna alla p              | agina di accesso a sistema                                |
|                           |                                                           |
| i                         | ondazione                                                 |
| Consuler                  | avoro                                                     |
| Fondazion<br>P. Iva 07979 | ne Consulenti per il Lavoro<br>2231003 - C.F. 97322850583 |

### FIGURA 2 – PRIMO ACCESSO

Cliccando sul pulsante "Ricevi credenziali di accesso", il Sistema invierà *username* e *password* all'indirizzo indicato. Dopo il primo utilizzo, è obbligatorio effettuare la modifica della *password* inizialmente assegnata.

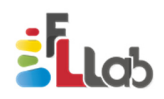

### 1.3. Recupero della password

Se il Delegato/CdL è già in possesso delle credenziali ma ha dimenticato la *password*, è necessario cliccare il link "*Password* dimenticata?" presente nella pagina di accesso (Cfr. Figura 1) e compilare la scheda di recupero della *password* (Figura 3), inserendo l'*e.mail* con cui si è registrati al precedente Sistema (vecchia "Scrivania") nel caso del Delegato, ovvero alla piattaforma *Work-Lab* nel caso del CdL.

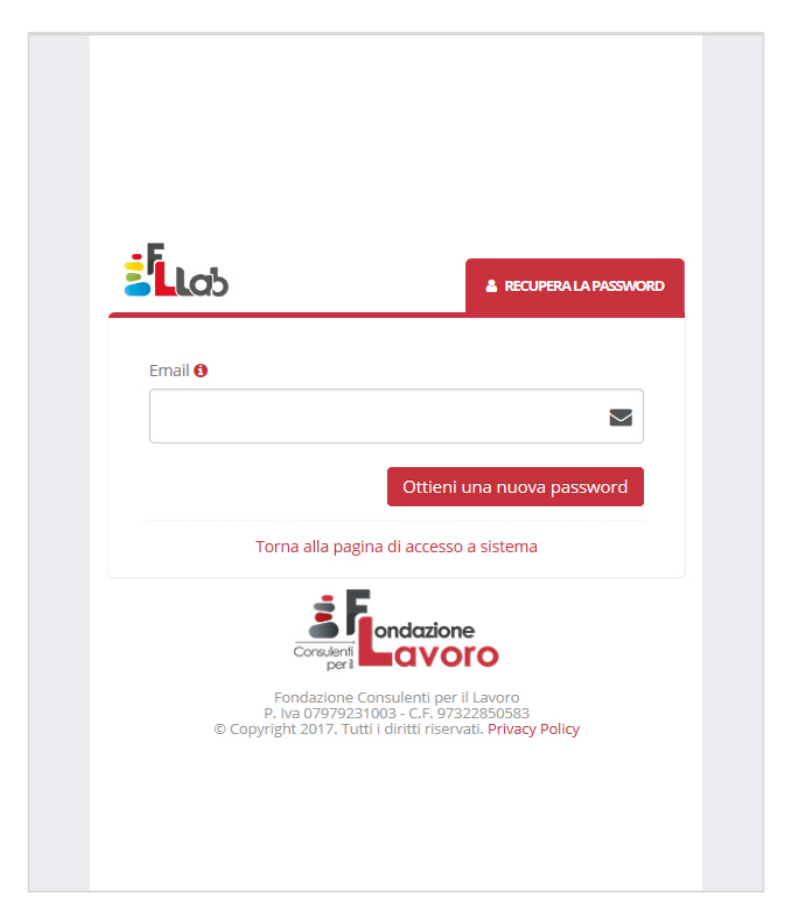

FIGURA 3 – RECUPERO PASSWORD

All'indirizzo *e.mail* fornito, sarà inviata una comunicazione con il *link* mediante il quale il Delegato/CdL potrà ottenere una nuova *password*. Per completare la generazione della nuova *password*, cliccare sul pulsante "Salva".

### 2. Autorizzazione al trattamento dei dati

Completate le operazioni di accesso, è necessario formalizzare l'autorizzazione al trattamento dei dati secondo la policy di Fondazione Lavoro (Figura 4), visualizzabile a Sistema cliccando sul *link* "Visualizza la privacy policy completa" presente nella pagina.

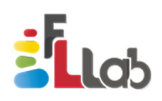

Prima di confermare l'autorizzazione, è richiesto di indicare l'*e.mail* (anche secondaria) per la ricezione delle notifiche (comunicazioni) relative alle diverse fasi di gestione dei servizi.

### NOTA BENE

*FLLab notifica in automatico tutti gli aggiornamenti relativi all'avvio e allo stato di avanzamento dei servizi. Tali notifiche sono inviate agli indirizzi e.mail forniti dal Delegato/CdL nella fase di autorizzazione al trattamento dei dati.* 

| Termini dell'accordo                                                                                           |                                                                                            |
|----------------------------------------------------------------------------------------------------|--------------------------------------------------------------------------------------------|
| Premessa<br>Il presente sito Web è di p<br>Fondazione Lavoro.                                                  | roprietà e gestione di                                                                     |
| A seguito della consultazio<br>essere trattati dati relativi<br>identificate o identificabili<br>D.Lgs 196/03. | ne di questo sito possono<br>a persone fisiche/giuridiche<br>, dati personali ai sensi del |
| Fondazione Lavoro, in line                                                                                     | a con la normativa per la                                                                  |
| ⊕vi                                                                                                    | sualizza la privacy policy completa.                                                       |
| mail per le notifiche O                                                                                        |                                                                                            |
|                                                                                                    |                                                                                            |
| elefono                                                                                                    |                                                                                            |
|                                                                                                    | L                                                                                          |
| mail secondaria per le notifiche                                                                               | 0                                                                                          |
|                                                                                                    | 2                                                                                          |
| Autorizzo Fondazione Lav<br>autorizzo il trattamento di<br>D.lgt. 196 del 30 giugno 2                          | oro a inviarmi notifiche di servizio e<br>ei miei dati personali, ai sensi del<br>003      |
|                                                                                                    | Autorizza e continua                                                                       |

FIGURA 4 – AUTORIZZAZIONE AL TRATTAMENTO DEI DATI

Dopo aver compilato tutti i campi, cliccare sul pulsante "Autorizza e continua" per accedere allo *step* successivo.

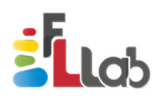